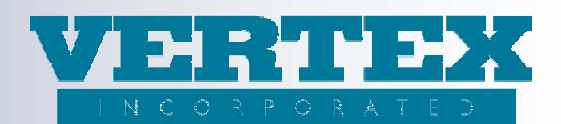

# VTXml August 27 2012 Enhancement Release

### 1) InvestProduct Bulk Associate (enhancement request 1129)

Bulk Associate has been added to the Investment Options screen. This will allow a fund to be associated to any or all Policy Products.

| View Build History<br>Output PPIA<br>Output DPIA<br>Output DPIA | Annuity Investment Option Detail '10322 - test 1<br>Investment Option Detail: Balanced Fund (FFM)<br>Cancel<br>Field Definitions | 2/31/2012, (Gary Parent)* (* - required field)<br>Save & Return                                                                                                    | r, (Gary Parent)' (* - required field)<br>Save & Return |  |  |  |  |  |
|-----------------------------------------------------------------|----------------------------------------------------------------------------------------------------|----------------------------------------------------------------------------------------------------|---------------------------------------------------------|--|--|--|--|--|
| options                                                         | Investment Options                                                                                                    |                                                                                                    |                                                         |  |  |  |  |  |
|                                                                 | Fund Product Code                                                                                                    | 109 *                                                                                                    |                                                         |  |  |  |  |  |
|                                                                 | Fund Full Name                                                                                                    | Balanced Fund                                                                                                    | *                                                       |  |  |  |  |  |
|                                                                 | Fund Short Name                                                                                                    | Balanced Fund                                                                                                    | *                                                       |  |  |  |  |  |
|                                                                 | Carrier Facing Description                                                                                                    | Balanced Fund                                                                                                    | *                                                       |  |  |  |  |  |
|                                                                 | Fund Manager                                                                                                    | Fantastic Fund Management, Inc FFM                                                                                                    | *                                                       |  |  |  |  |  |
|                                                                 | Market Value Adjustment Indicator                                                                                                | Yes 💌                                                                                                    |                                                         |  |  |  |  |  |
|                                                                 | Policy Products                                                                                                    |                                                                                                    |                                                         |  |  |  |  |  |
|                                                                 | Indicate all of the Policy Products this fund is available on.                                                                   | <ul> <li>VTXINDEX - VERTEX Equity Indexed Annuit</li> <li>VTXVA2.20 - VERTEX Fixed Deferred Annuit</li> <li>VTXSPIA - VERTEX Fixed Immediate Annuit</li> <li>VTXVA1 - VERTEX Variable Deferred Annuit</li> <li>+VTXVANY - VERTEX Variable Deferred Annuit</li> </ul> | nnuity<br>nnuity<br>nnuity<br>nnuity<br>Annuity NY      |  |  |  |  |  |

Checking a Policy Product will add the fund to the specified Policy Product as seen below.

| View Build History<br>Output PPfA           | Annuity Product Investment Options '10322 - test 12/31/2012, (Gary Parent)' (* - required field) Policy Product: VERTEX Variable Deferred Annuity NY (VTXVANY) |                                               |                                     |                       |  |  |  |  |
|---------------------------------------------|----------------------------------------------------------------------------------------------------|-----------------------------------------------|-------------------------------------|-----------------------|--|--|--|--|
| Output DPfA                                 | Cancel                                                                                                    | Sav                                           | e & Return << Previous Next >>      |                       |  |  |  |  |
| <u>     Product Profile</u> <u>FreeLook</u> | Field Definitions                                                                                                    |                                               |                                     |                       |  |  |  |  |
| O <u>Authorizations</u>                     | Investment Specific Information                                                                                                    |                                               |                                     |                       |  |  |  |  |
| C Breakpoint                                | Product Investments Available - Overall Product                                                                                                    |                                               |                                     |                       |  |  |  |  |
| O Payout Options                            | [bbA]                                                                                                    |                                               |                                     |                       |  |  |  |  |
| O Ownerships                                |                                                                                                    | Short Name (8)                                | Carrier Facing Description          | Sequence Modified On  |  |  |  |  |
| Investments                                 | [Del] [Clone]                                                                                                    | 109 - Balanced Fund (FFM)                     | Balanced Fund                       | 8/16/2012 10:09:02 AM |  |  |  |  |
| O Fees                                      | [Del] [Clone]                                                                                                    | 107 - Growth and Income Fund (FFM)            | Growth and Income Fund              | 11/16/2011 8:44:59 AM |  |  |  |  |
| O Jurisdictions                             | [Del] [Clone]                                                                                                    | 101 - Growth Fund (FFM)                       | Growth Fund                         | 11/16/2011 8:44:59 AM |  |  |  |  |
| Commission Info                             | [Del] [Clone]                                                                                                    | 106 - High Income Fund (FFM)                  | High Income Fund                    | 11/16/2011 8:44:59 AM |  |  |  |  |
| Associations                                | [Del] [Clone]                                                                                                    | 1005 - American Century Income & Growth (FFM) | American Century Income & Growth    | 11/16/2011 8:44:59 AM |  |  |  |  |
|                                             | [Del] [Clone]                                                                                                    | 001gep1 - 1 Best Fundgep1 (FFM)               | 1 Best Fundgep1                     | 11/16/2011 8:44:59 AM |  |  |  |  |
|                                             | [Del] [Clone]                                                                                                    | 012t - 12 Month Dollar Cost Averaging1 (FFM)  | 12 Month Dollar Cost Averaging CFD1 | 11/16/2011 8:44:59 AM |  |  |  |  |
|                                             | [Del] [Clone]                                                                                                    | 0061 - 6 Month DCA Fund1 (PCFM)               | 6 Month DCA Fund1                   | 11/16/2011 8:44:59 AM |  |  |  |  |
|                                             | and the second second                                                                                                    |                                               |                                     | [bbA]                 |  |  |  |  |

This functionality basically works the same way the other bulk associate checklists work in VTXml. Deleting and adding can be done on either side – directly on the fund or within the product.

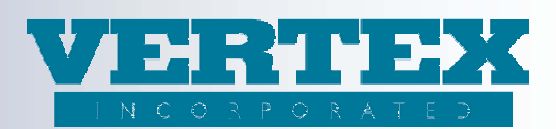

### 2) Delete or Relaunch all on the Output Build History page (enhancement request 1296)

The Output Build History page has been updated to allow all builds on the page to be deleted or relaunched. If you have ten pages of builds you will need to delete or relaunch each, page by page. Single deletes and relaunches are still allowed as well. The header of the last column has been updated to be a checkbox which selects all builds on this page.

| Output Build History Annuity Life<br>Refresh 10 rows per page<br>There are currently no builds processing. |    |      |                |             |                           |                                                                                                    |                                          |                |                      |              |              |       |
|----------------------------------------------------------------------------------------------------|----|------|----------------|-------------|---------------------------|----------------------------------------------------------------------------------------------------|------------------------------------------|----------------|----------------------|--------------|--------------|-------|
| Relaunch                                                                                                   | 1  | Туре | <u>Version</u> | <u>Rcvr</u> | <u>Writing</u><br>Company | Item(s) Selected                                                                                                    | <u>WIN(s)</u>                            | <u>User</u>    | <u>Created</u>       | 8            |              |       |
| Delete                                                                                                    | R  | PPfA | 2.22.01        | EBIX        | VERTEX, Inc               | * VERTEX Equity Indexed Annuity -<br>VTXINDEX<br>* VERTEX Fixed Deferred Annuity -<br>VTXVA2.20<br>* VERTEX Fixed Immediate Annuity -<br>VTXSPIA      | * Test WIN- delete New Bus FTP<br>* test | Roger<br>Morin | Check to Rela        | winch<br>(C) | or Delete Bu | ild(s |
|                                                                                                    | 1  | PPfA | 2.22.01        | EBIX        | VERTEX, Inc               | * VERTEX Equity Indexed Annuity -<br>VTXINDEX<br>* VERTEX Fixed Deferred Annuity -<br>VTXVA2.20<br>* VERTEX Fixed Immediate Annuity -<br>VTXSPIA      | * Test WIN- delete New Bus FTP<br>* test | Gary<br>Parent | 7/24/2012 1:33:03 PM | ø            |              |       |
|                                                                                                    |    | PPfA | 2.22.01        | EBIX        | VERTEX, Inc               | * VERTEX Fixed Immediate Annuity -<br>VTXSPIA<br>* VERTEX Variable Deferred Annuity -<br>VTXVA1<br>* VERTEX Variable Deferred Annuity NV -<br>VTXVANV | * Test WIN- delete New Bus FTP<br>* test | Gary<br>Parent | 7/24/2012 1:27:15 PM | ø            |              |       |
|                                                                                                    | 12 | PPfA | 2.22.01        | EBIX        | VERTEX, Inc               | * VERTEX Equity Indexed Annuity -<br>VTXINDEX<br>* VERTEX Fixed Deferred Annuity -<br>VTXVA2.20                                                       | * Test WIN- delete New Bus FTP<br>* test | Gary<br>Parent | 7/24/2012 1:27:09 PM | ø            |              |       |
|                                                                                                    | 1  | PPfA | 2.22.01        | EBIX        | VERTEX, Inc               | * VERTEX Fixed Immediate Annuity -<br>VTXSPIA<br>* VERTEX Variable Deferred Annuity -<br>VTXVA1                                                       | * Test WIN- delete New Bus FTP<br>* test | Gary<br>Parent | 7/24/2012 1:27:06 PM | 0            |              |       |

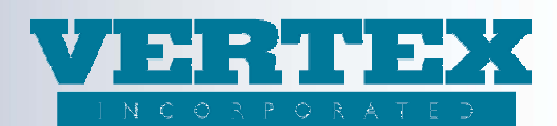

#### 3) Master Producer List Report (enhancement request 393)

Reporting Services has been enhanced to include a new report showing all of the Distributors in VTXml. This report can be used when on boarding a new Distributor to see what the OrgCode or DTCCMemberCode are. Please verify the OrgCode and DTCCMemberCode before using. Also report any errors or omissions to vtxmlsupport@vertexincorporated.com.

| VTXML Product Suite                       | VERTEX<br>INCORPORATED<br>"Exectiones in financial systems solutions" | Image: Win Changes       Image: Mult WIN Changes       Image: Current WIN Added |
|-------------------------------------------|-----------------------------------------------------------------------|---------------------------------------------------------------------------------|
|                                           | Annuity Donort Colection                                              | = Different WIN Added     = Current WIN Deleted                                 |
|                                           | Annuity Report Selection                                              | () = Mult WIN Deleted                                                           |
| Administration Product WIN Line Of Logoff |                                                                       | Different WIN Deleted & Has Changes                                             |
| loois Protes Business                     |                                                                       | Sifterent WIN Deleted                                                           |
| View Build History                        |                                                                       |                                                                                 |
| Output PPIA                               | Reports                                                               |                                                                                 |
| Output DPIA                               |                                                                       |                                                                                 |
| Change your information                   |                                                                       |                                                                                 |
| User Information                          |                                                                       |                                                                                 |
| Group Information                         | Select a Report Master Producer List                                  |                                                                                 |
| Carriers / Writing Co.                    |                                                                       |                                                                                 |
| Import Rates                              | Submit V Cancel 🔀                                                     |                                                                                 |
| Import Messages                           |                                                                       |                                                                                 |
| Intended Receiver Config                  |                                                                       |                                                                                 |
| Activity Log                              |                                                                       |                                                                                 |
| Admin Activity Log                        |                                                                       |                                                                                 |
| Transport / Report Config                 |                                                                       |                                                                                 |
| Support Tools                             |                                                                       |                                                                                 |
| Carriers / Writing Co.                    |                                                                       |                                                                                 |
| Distributor Config                        |                                                                       |                                                                                 |
| Reports                                   |                                                                       |                                                                                 |
| User Guide                                |                                                                       |                                                                                 |
|                                           | 😜 Internet                                                            | 🖓 🔹 🔍 95% 🔹 🛒                                                                   |

There are some duplicates in the report as there was not a clear indication of which name should be used. For example H&R Block – what should the correct name be? Please share any feedback on name updates or firms which should not be in the list as they are variations of Test Distributors.

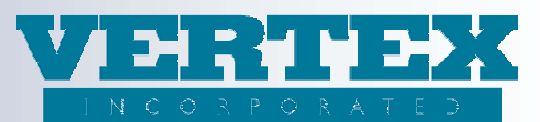

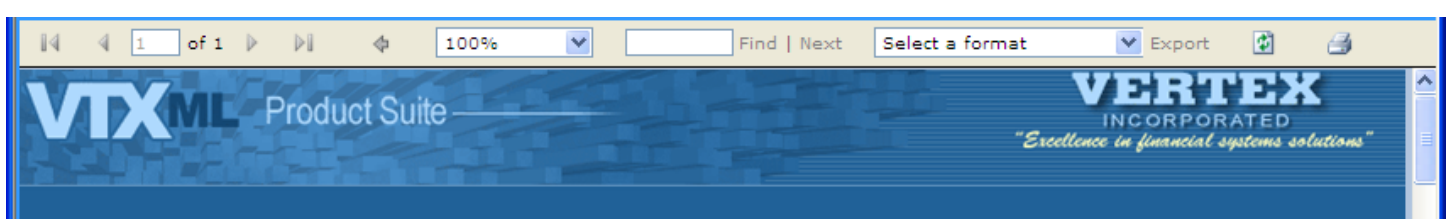

## **Master Producer List**

Page 1 of 1

This list is comprised of all Distributors in VTXml. Please verify the OrgCode and DTCCMemberCode before using. Also report any errors or omissions to vtxmlsupport@vertexincorporated.com

| Name                                       | Org Code              | DTCC Member Code |
|--------------------------------------------|-----------------------|------------------|
| 1st Global Capital Corporation             | FIRST_GLOBAL_FIDELITY | 0226             |
| 1st Worldwide Financial Partners           | PERSHING_AWF          | 0443             |
| Advantage Capital Corporation              | PERSHING_5U9          | 0443             |
| Advisor Services                           | SCHWAB_AS             | 0164             |
| AIG Financial Advisors                     | PERSHING_084          | 0443             |
| Allegiance Capital                         | PERSHING_30C          | 0443             |
| Allen & Company                            | ALLEN_CCG             | 0141             |
| ALLSTATE_AD                                | ALLSTATE_AD           | 0222             |
| American General Securities Inc            | PERSHING_7FF          | 0443             |
| American Portfolios Financial Services Inc | PERSHING_56V          | 0443             |
| Ameriprise                                 | HR_BLOCK              | 0756             |
| Ameriprise Advisor Services Inc            | HR_BLOCK              | 0756             |
| Ameriprise Financial Advisor Services      | AMPF                  | 0756             |
| Ameriprise Financial Services Inc.         | HR BLOCK              | 0756             |